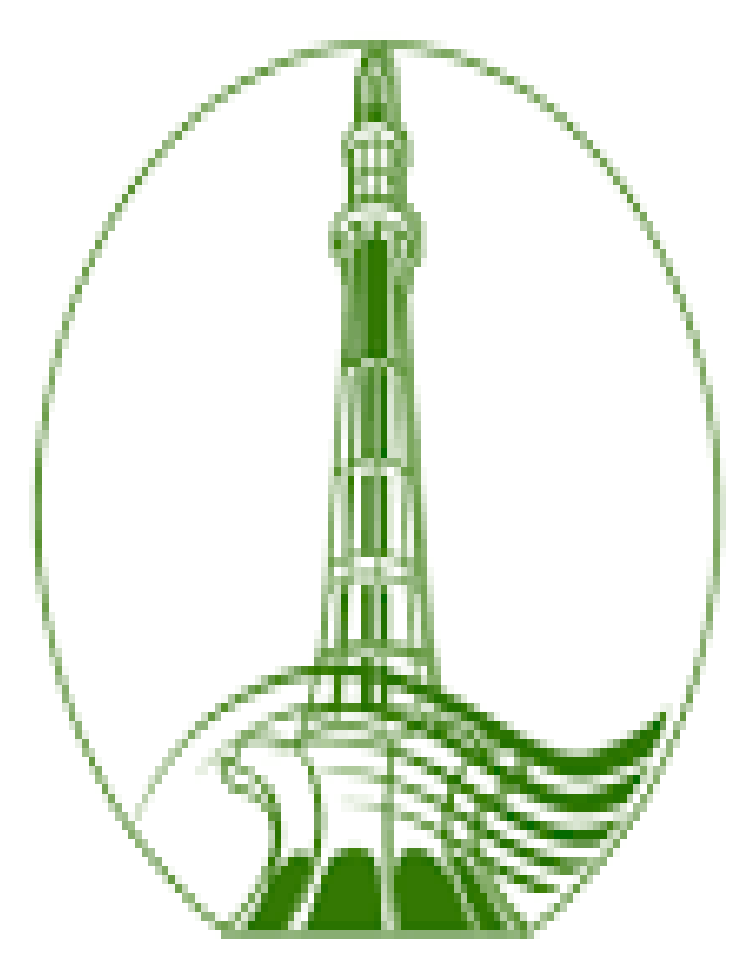

# THE **UNIVERSITY OF** LAHORE

### Manual for Faculty to Enter Attendance

### Open the site hub.uol.edu.pk

| 🚺 Gujrat Campus X 🛁 Logon X                                                                  |                                                                                                    |                                               |
|----------------------------------------------------------------------------------------------|----------------------------------------------------------------------------------------------------|-----------------------------------------------|
| $\leftrightarrow$ $\rightarrow$ C ( Not secure   hub.uol.edu.pk/sap/bc/ui5_ui5/ui2/ushell/sh | nells/abap/Fiorilaunchpad.html                                                                                                    | ☆ :                                           |
|                                                                                              |                                                                                                    |                                               |
|                                                                                              | User                                                                                                    |                                               |
|                                                                                              | Password                                                                                                    |                                               |
|                                                                                              | Language EN - English 🔹                                                                                                    |                                               |
|                                                                                              | Protocol cannot be switched to HTTPS; HTTPS is not<br>configured/active<br>No switch to HTTPS occurred, so it is not secure to send<br>a password |                                               |
|                                                                                              | Log On                                                                                                    |                                               |
|                                                                                              | Change Password                                                                                                    |                                               |
|                                                                                              |                                                                                                    |                                               |
|                                                                                              |                                                                                                    | Ma                                            |
| SAP                                                                                          |                                                                                                    | Copyright © 2017 SAP SE. All rights reserved. |

# At this page enter your **Faculty Login** and **Password** and click on **Log On**

|     | User Teacher Code                                                                                                    |                                               |
|-----|----------------------------------------------------------------------------------------------------|-----------------------------------------------|
|     | Password ········· Language EN - English ·                                                                                                  |                                               |
|     | Protocol cannot be switched to HTTPS; HTTPS is not configured/active<br>No switch to HTTPS occurred, so it is not secure to send a password |                                               |
|     | Log On                                                                                                    |                                               |
|     | Change Password                                                                                                    | THAN 10                                       |
|     |                                                                                                    | 1 Do                                          |
| SAP |                                                                                                    | Copyright © 2017 SAP SE. All rights reserved. |

# After logging on, you'll get the following page.

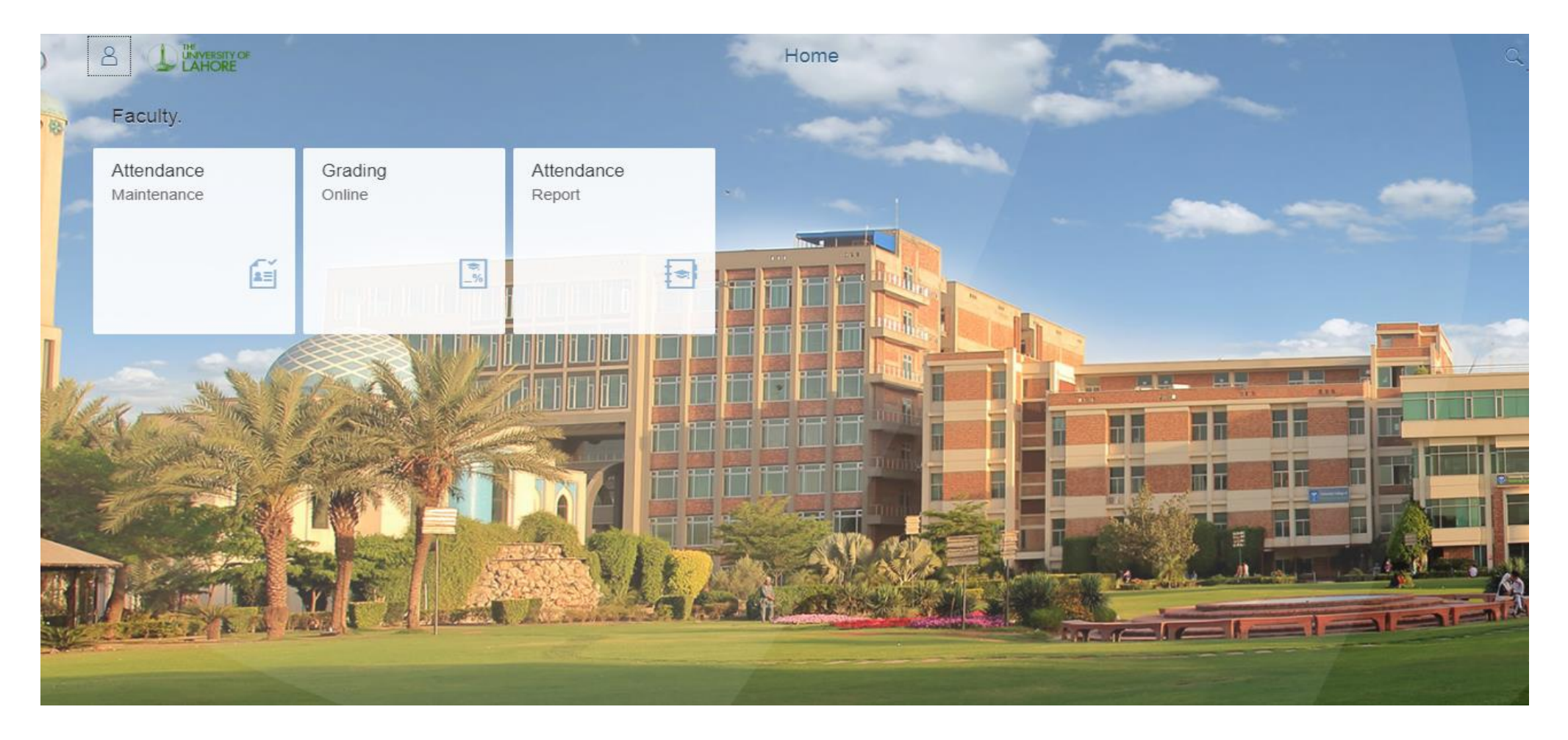

### At this page click on the **Attendance Maintenance**.

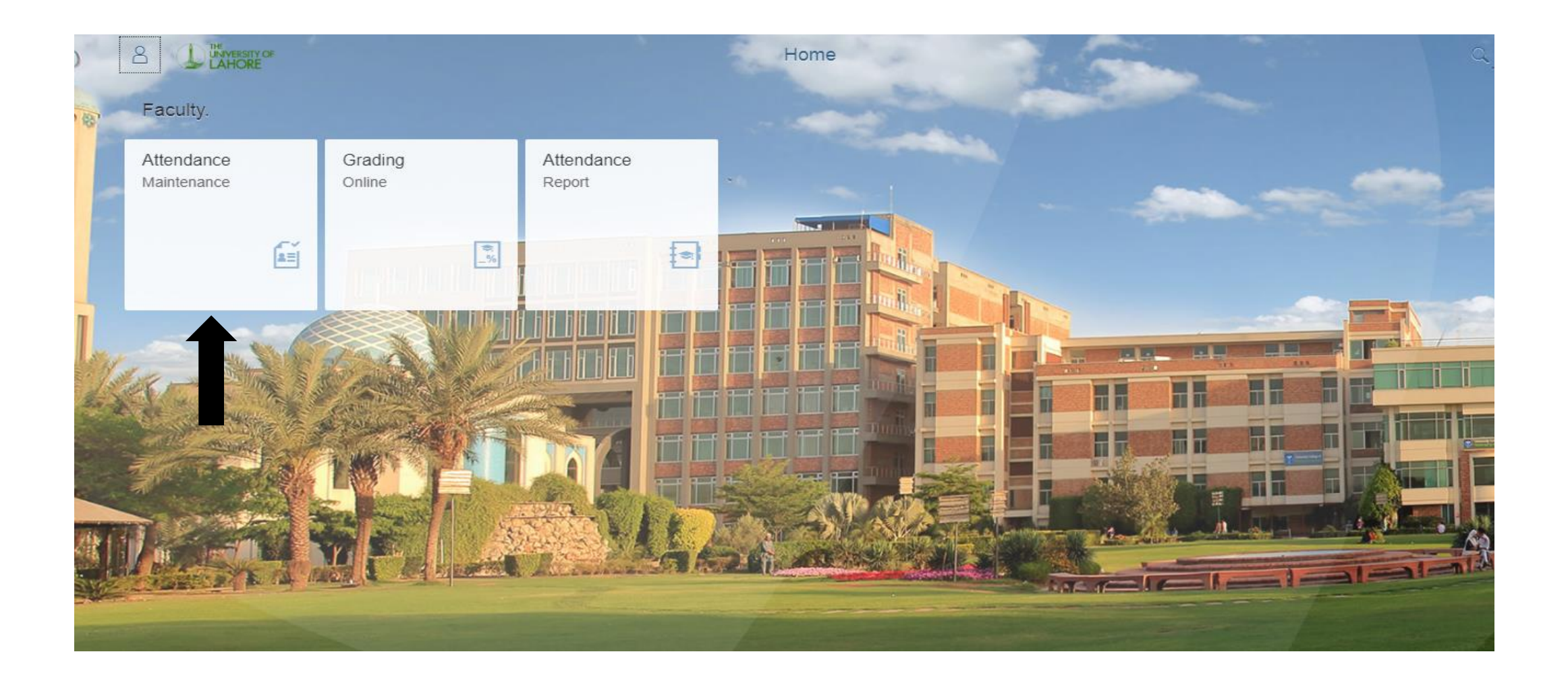

# After clicking on the box you'll get the list of your courses.

| 2                    |                                     | )F                         | Attendance Tracking                 | By Ussama Latif  |                             |               |
|----------------------|-------------------------------------|----------------------------|-------------------------------------|------------------|-----------------------------|---------------|
| <b>√</b> c           | Continue                            |                            |                                     |                  |                             | <b>/</b> 0 ·  |
| Acad<br>Busir<br>App | demic Year: 2017 v<br>ness Event: n | Academic Session: Fall Sem | ester 🗸                             |                  |                             |               |
| Eve                  | nt Details                          |                            |                                     |                  |                             |               |
| Ma                   | aintain Attendance                  |                            |                                     |                  |                             |               |
| Ē                    | Event Description                   | Business event abbr.       | Module (Desc.)                      | Module (Abbrev.) | Event Package (Description) | Event Package |
|                      | TCV2025 Section A                   | TCV2025                    | Water Supply and Water Management   | TCV2025          | TCV2025 Section A           | TCV2025       |
|                      | TCV3015 Section A                   | TCV3015                    | Irrigation and Hydraulic Structures | TCV3015          | TCV3015 Section A           | TCV3015       |
|                      | TCV3015 Section A                   | TCV3015                    | Irrigation and Hydraulic Structures | TCV3015          | TCV3015 Section A           | TCV3015       |
|                      |                                     |                            |                                     |                  |                             |               |
|                      |                                     |                            |                                     |                  |                             |               |
|                      |                                     |                            |                                     |                  |                             |               |

## Select the course for which attendance is to be entered and click on **Maintain Attendance**.

| √ (               | Continue                             |                              |                                     |                  |                             | ° <b>;</b> ? ~ |
|-------------------|--------------------------------------|------------------------------|-------------------------------------|------------------|-----------------------------|----------------|
| Aca<br>Busi<br>Ap | demic Year: 2017 v<br>iness Event: r | Academic Session: Fall Semes | ter 🗸                               |                  |                             |                |
| EVe               |                                      |                              |                                     |                  |                             |                |
| IVI               | aintain Attendance                   |                              |                                     |                  |                             |                |
| Ē                 | Event Description                    | Business event abbr.         | Module (Desc.)                      | Module (Abbrev.) | Event Package (Description) | Event Package  |
|                   | TCV2025 Section A                    | TCV2025                      | Water Supply and Water Management   | TCV2025          | TCV2025 Section A           | TCV2025        |
|                   | TCV3015 Section A                    | TCV3015                      | Irrigation and Hydraulic Structures | TCV3015          | TCV3015 Section A           | TCV3015        |
|                   | TCV3015 Section A                    | TCV3015                      | Irrigation and Hydraulic Structures | TCV3015          | TCV3015 Section A           | TCV3015        |
|                   |                                      |                              |                                     |                  |                             |                |
|                   |                                      |                              |                                     |                  |                             |                |

Calendar is showing different colors e.g

- 1. Class with complete attendance (Green)
- 2. Class with incomplete attendance (Red)
- 3. Future class occurrence (Yellow)

#### Click on the date for which you want to enter the attendance.

| Sav |                          | Start Over                                                     |       |        |        |        |        |                        |         |      |        |      |        |       |         |          |        |         | ° <b>0</b> ? |          |    |          |            |                     |            |                     |                |   |  |  |  |  |  |  |
|-----|--------------------------|----------------------------------------------------------------|-------|--------|--------|--------|--------|------------------------|---------|------|--------|------|--------|-------|---------|----------|--------|---------|--------------|----------|----|----------|------------|---------------------|------------|---------------------|----------------|---|--|--|--|--|--|--|
|     | 44 2                     | • 29 30 31 <b>1 2 3 4 </b> • 48 26 27 28 29 30 <b>1 2 1</b> 31 |       |        |        |        |        |                        |         |      |        |      |        | 1     | 2       | 1        | 31     | 1       | 2            | 3        | 4  | 5        | 6          |                     |            |                     |                |   |  |  |  |  |  |  |
|     | 45                       | 5                                                              | 6     | 7      | 8      | 9      | 10     | 11                     | 49      | 3    | 4      | 5    | 6      | 7     | 8       | 9        | 2      | 7       | 8            | 9        | 10 | 11       | 12         | 13                  | 3          |                     |                |   |  |  |  |  |  |  |
|     | 46 1                     | 12                                                             | 13    | 14     | 15     | 16     | 17     | 18                     | 50      | 10   | 11     | 12   | 13     | 14    | 15      | 16       | 3      | 14      | 15           | 16       | 17 | 18       | 19         | 20                  |            |                     |                |   |  |  |  |  |  |  |
|     | 47                       | 19                                                             | 20    | 21     | 22     | 23     | 24     | 25                     | 51      | 17   | 18     | 19   | 20     | 21    | 22      | 23       | 4      | 21      | 22           | 23       | 24 | 25       | 26         | 27                  |            |                     |                |   |  |  |  |  |  |  |
|     |                          |                                                                | 27    | 20     | 20     | 20     | 4      | 20                     | 50      | 24   | 25     | 26   | 20     | 21    | 20      | 20       | į.     | 20      | 20           | 20       | 24 | 4        | 20         | 21                  |            |                     |                |   |  |  |  |  |  |  |
|     | 48 2                     | 20                                                             | 27    | 28     | 29     | 30     | 1      | 2                      | 52      | 24   | 25     | 20   | 21     | 28    | 29      | 30       | 5      | 28      | 29           | 30       | 31 | 1        | 2          | 3                   |            |                     |                |   |  |  |  |  |  |  |
|     | 49                       | 3                                                              | 4     | 5      | 6      | 7      | 8      | 9                      | 1       | 31   | 1      | 2    | 3      | 4     | 5       | 6        | 6      | 4       | 5            | 6        | 7  | 8        | 9          | 10                  |            |                     |                |   |  |  |  |  |  |  |
|     | Class                    | s with                                                         | Atten | dance  | Comp   | lete   |        |                        |         |      |        |      |        |       | Futu    | ire Clas | s Occu | irrence |              |          |    |          |            |                     |            |                     |                |   |  |  |  |  |  |  |
|     | Class                    | s with                                                         | Incon | nplete | Attend | lance  |        |                        |         |      |        |      |        |       |         |          |        |         |              |          |    |          |            |                     |            |                     |                |   |  |  |  |  |  |  |
| CI  | ass                      | Det                                                            | ails  |        |        |        |        |                        |         |      |        |      |        |       |         |          |        |         |              |          |    |          |            |                     |            |                     |                |   |  |  |  |  |  |  |
|     |                          |                                                                |       |        | ~      | -      |        |                        | _       |      |        |      |        |       |         |          |        |         |              |          |    |          | -          |                     |            |                     |                |   |  |  |  |  |  |  |
| -   | Class                    | • Occ                                                          | urron |        | Class  | s Date | e 17.1 | 11.201 <i>i</i><br>tod | (       |      |        |      |        |       |         |          | Class  | lime    | 10:30        | :00      |    |          | 10         |                     | 12:00:00   | leacher Ussam       | a Latif        |   |  |  |  |  |  |  |
|     | 01033                    | 5 000                                                          | Junen | ICE AI | lenua  |        | ompie  | leu                    |         |      |        |      |        |       |         |          |        |         |              |          |    |          |            |                     |            |                     |                |   |  |  |  |  |  |  |
|     | ancel                    | led B                                                          | ookin | gs 🗸   | Cre    | ate N  | ote    | Chang                  | ge Note | e Di | isplay | Note | Atte   | endan | ce Ove  | erview   | Sho    | w Pho   | oto          |          |    |          |            |                     |            |                     |                |   |  |  |  |  |  |  |
| Ē   | Stu                      | udent                                                          | No    |        |        |        | Stud   | lent Na                | ime     |      |        | Ał   | osence | е     | Total / | A To D   | ate    |         |              |          | No | te Icor  | n          |                     | Event Date | Class Duration      | Booking Status | ^ |  |  |  |  |  |  |
|     | 70                       | 0516                                                           | 82    |        |        |        | Mali   | k, Kanz                | za      |      |        |      |        |       |         |          |        |         |              |          |    | <b>%</b> |            |                     | 17.11.2017 | 10:30:00 - 12:00:00 | Booked         |   |  |  |  |  |  |  |
|     | 70051685 Kausar, Rimsha  |                                                                |       |        |        |        |        |                        |         |      |        |      |        |       |         |          |        |         |              |          |    | <b>%</b> |            |                     | 17.11.2017 | 10:30:00 - 12:00:00 | Booked         |   |  |  |  |  |  |  |
|     | 70                       | 0516                                                           | 86    |        |        |        | Zuba   | air, Sofi              | ia      |      |        |      |        |       |         |          |        |         |              |          |    | <b>%</b> |            |                     | 17.11.2017 | 10:30:00 - 12:00:00 | Booked         |   |  |  |  |  |  |  |
|     | 70                       | 0516                                                           | 87    |        |        |        | ., Sh  | iza                    |         |      |        |      |        |       |         |          |        |         |              |          |    | <b>%</b> |            |                     | 17.11.2017 | 10:30:00 - 12:00:00 | Booked         |   |  |  |  |  |  |  |
|     | 70052616 Ishaq, Muhammad |                                                                |       |        |        |        |        |                        |         |      |        |      |        |       |         |          |        |         |              | <b>%</b> |    |          | 17.11.2017 | 10:30:00 - 12:00:00 | Booked     | ~                   |                |   |  |  |  |  |  |  |

### By default all students are Present. "A" is for absent. To enter attendance press "A", "Enter" and then "Down Arrow"

Total number of absents till date of students is also displayed.

|   | Class Date<br>Class Occurrence Attendance C | e 17.11.2017<br>ompleted  |             | Class Time 10:          | 30:00 To  | 12:00:00   | Teacher Ussama      | ı Latif        |   |
|---|---------------------------------------------|---------------------------|-------------|-------------------------|-----------|------------|---------------------|----------------|---|
| C | ancelled Bookings $\vee$ Create N           | ote Change Note Display N | ote Attenda | nce Overview Show Photo |           |            |                     |                |   |
| Ē | Student No                                  | Student Name              | Absence     | Total A To Date         | Note Icon | Event Date | Class Duration      | Booking Status | ٨ |
|   | 70051682                                    | Malik, Kanza              |             |                         | 2         | 17.11.2017 | 10:30:00 - 12:00:00 | Booked         |   |
|   | 70051685                                    | Kausar, Rimsha            | A           | 1                       | 2         | 17.11.2017 | 10:30:00 - 12:00:00 | Booked         |   |
|   | 70051686                                    | Zubair, Sofia             | A           | 1                       | 2         | 17.11.2017 | 10:30:00 - 12:00:00 | Booked         |   |
|   | 70051687                                    | ., Shiza                  |             | 1                       | 2         | 17.11.2017 | 10:30:00 - 12:00:00 | Booked         |   |
|   | 70052616                                    | Ishaq, Muhammad           |             |                         | <b>V</b>  | 17.11.2017 | 10:30:00 - 12:00:00 | Booked         | ¥ |

### After completing the attendance, click on "Class Occurrence Attendance Completed".

| Cla        | ss Details                                  |                            |             |                          |           |            |                     |                |   |
|------------|---------------------------------------------|----------------------------|-------------|--------------------------|-----------|------------|---------------------|----------------|---|
| <b>V</b> ( | Class Date<br>Class Occurrence Attendance C | e 17.11.2017<br>ompleted   |             | Class Time 10:           | 30:00 To  | 12:00:00   | Teacher Ussama      | a Latif        |   |
| Са         | ncelled Bookings $\checkmark$ Create N      | lote Change Note Display N | ote Attenda | ance Overview Show Photo |           |            |                     |                |   |
| Ē          | Student No                                  | Student Name               | Absence     | Total A To Date          | Note Icon | Event Date | Class Duration      | Booking Status | ^ |
|            | 70051682                                    | Malik, Kanz                |             |                          | 8         | 17.11.2017 | 10:30:00 - 12:00:00 | Booked         |   |
|            | 70051685                                    | Kausar, Rimsha             | А           | 1                        | <b>V</b>  | 17.11.2017 | 10:30:00 - 12:00:00 | Booked         |   |
|            | 70051686                                    | Zubair, Sofia              | A           | 1                        | 8         | 17.11.2017 | 10:30:00 - 12:00:00 | Booked         |   |
|            | 70051687                                    | ., Shiza                   |             |                          | <b>1</b>  | 17.11.2017 | 10:30:00 - 12:00:00 | Booked         |   |
|            | 70052616                                    | Ishaq, Muhammad            |             |                          | 8         | 17.11.2017 | 10:30:00 - 12:00:00 | Booked         | ~ |

# Click on "SAVE" button to permanently save the attendance.

| Ş    | 8                                                                                                    | ſ    | 5 | LAHORE Attendance T |   |      |          |      |    |   |    |        |      |         |         |                   |       | e Tr | ackii | ng E        | By U     | ssar       | na L            | atif            | AC.             | -      |                | - |
|------|----------------------------------------------------------------------------------------------------|------|---|---------------------|---|------|----------|------|----|---|----|--------|------|---------|---------|-------------------|-------|------|-------|-------------|----------|------------|-----------------|-----------------|-----------------|--------|----------------|---|
| Save | ave Start Over                                                                                                    |      |   |                     |   |      |          |      |    |   |    |        |      |         |         |                   |       |      |       |             |          |            |                 |                 | °;              |        |                |   |
|      | 29 30 31 <b>1 2 3 4</b> 48 26 27 28 29 3                                                                                                    |      |   |                     |   |      |          |      |    |   |    |        |      | 1       | 2       | 1                 | 31    | 1    | 2     | 3           | 4        | 5          | 6               |                 |                 |        |                |   |
|      | 5 6 7 8 9 10 11 49 3 4 5 6                                                                                                    |      |   |                     |   |      |          |      |    |   |    | 7      | 8    | 9       | 2       | 7                 | 8     | 9    | 10    | 11          | 12       | 13         |                 |                 |                 |        |                |   |
|      | 5 12 13 14 15 16 <b>17</b> 18 50 10 11 12 13                                                                                                    |      |   |                     |   |      |          |      |    |   | 14 | 15     | 16   | 3       | 14      | 15                | 16    | 17   | 18    | 19          | 20       |            |                 |                 |                 |        |                |   |
|      | 7 19 20 21 22 23 24 25 51 17 18 19 20                                                                                                    |      |   |                     |   |      |          |      |    |   |    | 21     | 22   | 23      | 4       | 21                | 22    | 23   | 24    | 25          | 26       | 27         |                 |                 |                 |        |                |   |
| 4    | 48 26 27 28 29 30 1 2 52 24 25 26 27                                                                                                    |      |   |                     |   |      |          |      |    |   |    | 27     | 28   | 29      | 30      | 5                 | 28    | 29   | 30    | 31          | 1        | 2          | 3               |                 |                 |        |                |   |
| 4    | 9 3                                                                                                    | 4    | 5 | 6                   | 7 | 8    | 9        | 1    | 31 | 1 | 2  | 3      | 4    | 5       | 6       | 6                 | 4     | 5    | 6     | 7           | 8        | 9          | 10              |                 |                 |        |                |   |
| Cla  | Class with Attendance Complete<br>Class with Incomplete Attendance<br>Class Details<br>Class Date 17.11.2017<br>Class Date 10:30:00<br>Class Occurrence Attendance Completed |      |   |                     |   |      |          |      |    |   |    |        |      |         |         | s Occu<br>Class 1 | Time  | :00  |       |             | То       |            | 12:00:00        | Т               | eacher Ussama   | Latif  |                |   |
| С    | Cancelled Bookings ~ Create Note Change Note Display Note Atte                                                                                                    |      |   |                     |   |      |          |      |    |   |    |        | ndan | ce Ove  | erview  | Sho               | w Pho | oto  |       |             |          |            |                 |                 |                 |        |                |   |
| Ē    | The Student No Student Name Absen                                                                                                    |      |   |                     |   |      |          |      |    |   |    | bsence | •    | Total / | A To Da | ate               |       |      |       | No          | te Icor  | ı          |                 | Event Date      | Class Duration  |        | Booking Status | ^ |
|      | 70051682 Malik, Kanza                                                                                                    |      |   |                     |   |      |          |      |    |   |    |        |      |         |         |                   |       |      |       | <b>&gt;</b> |          |            | 17.11.2017      | 10:30:00 - 12:0 | 00:00           | Booked |                |   |
| -    | 7005                                                                                                    | 1685 |   |                     |   | Kaus | sar, Rii | msha |    |   |    |        |      |         |         |                   |       |      |       |             | <b>1</b> |            |                 | 17.11.2017      | 10:30:00 - 12:0 | 00:00  | Booked         |   |
|      | 7005                                                                                                    | 1697 |   |                     |   | Zuba | air, S01 | la   |    |   |    |        |      |         |         |                   |       |      |       |             | <b>V</b> |            |                 | 17.11.2017      | 10:30:00 - 12:0 | 0.00   | Booked         |   |
|      | 70052616 Ishaq, Muhammad                                                                                                    |      |   |                     |   |      |          |      |    |   |    |        |      |         |         |                   |       |      | V     |             |          | 17.11.2017 | 10:30:00 - 12:0 | 0:00            | Booked          | ~      |                |   |

# Click on "Start Over" button to enter the attendance for another course.

| Ş                                                                                                    |                                                                                                    |         |       |       |     |       |      |          |         |      |        |      |                              |      |        | At       | tend | anc   | e Tr           | acki  | ng B      | By U       | ssar | na La          | atif       | -              |                | -      |                | -    |     |
|----------------------------------------------------------------------------------------------------|----------------------------------------------------------------------------------------------------|---------|-------|-------|-----|-------|------|----------|---------|------|--------|------|------------------------------|------|--------|----------|------|-------|----------------|-------|-----------|------------|------|----------------|------------|----------------|----------------|--------|----------------|------|-----|
| Save                                                                                                    | •                                                                                                    | Start   | t Ove | er    |     |       |      |          |         |      |        |      |                              |      |        |          |      |       |                |       |           |            |      |                |            |                |                |        |                | °≎ ? | 2]~ |
| 4                                                                                                    | 14                                                                                                    | 29      | 0     | 31    | 1   | 2     | 3    | 4        | 48      | 26   | 27     | 28   | 29                           | 30   | 1      | 2        | 1    | 31    | 1              | 2     | 3         | 4          | 5    | 6              |            |                |                |        |                |      |     |
| 4                                                                                                    | 45 5 6 7 <mark>8</mark> 9 10 11 49 3 4 5 6                                                                                                    |         |       |       |     |       |      |          |         |      |        | 7    | 8                            | 9    | 2      | 7        | 8    | 9     | 10             | 11    | 12        | 13         |      |                |            |                |                |        |                |      |     |
|                                                                                                    | 46 12 13 14 15 16 17 18 50 10 11 12 13                                                                                                    |         |       |       |     |       |      |          |         |      | 14     | 15   | 16                           | з    | 14     | 15       | 16   | 17    | 18             | 19    | 20        |            |      |                |            |                |                |        |                |      |     |
| 4                                                                                                    | 47 19 20 21 22 23 24 25 51 17 18 19 20                                                                                                    |         |       |       |     |       |      |          |         |      |        | 21   | 22                           | 23   | 4      | 21       | 22   | 23    | 24             | 25    | 26        | 27         |      |                |            |                |                |        |                |      |     |
| 4                                                                                                    | 48         26         27         28         29         30         1         2         52         24         25         26         27                  |         |       |       |     |       |      |          |         |      |        |      | 28                           | 29   | 30     | 5        | 28   | 29    | 30             | 31    | 1         | 2          | 3    |                |            |                |                |        |                |      |     |
| 40     20     21     20     25     30     1     2     32     24     25     20     27       49     3     4     5     6     7     8     9     1     31     1     2     3 |                                                                                                    |         |       |       |     |       |      |          |         |      |        | 4    | 5                            | 6    | 6      | 4        | 5    | 6     | 7              | 8     | 9         | 10         |      |                |            |                |                |        |                |      |     |
| Cla                                                                                                    | Class with Attendance Complete<br>Class with Incomplete Attendance<br>Class Details<br>Class Date 17.11.2017<br>Class Occurrence Attendance Completed |         |       |       |     |       |      |          |         |      |        |      |                              |      |        | 12:00:00 |      | 1     | Teacher Ussama | Latif |           |            |      |                |            |                |                |        |                |      |     |
| C                                                                                                    | ance                                                                                                    | elled B | ookir | ngs 🗸 | Cre | ate N | ote  | Chan     | ge Note | ) Di | isplay | Note | Atte                         | ndan | ce Ove | erview   | Sho  | w Pho | oto            |       |           |            |      |                |            |                |                |        |                |      |     |
| Ē                                                                                                    | To Student No Student Name Absence                                                                                                    |         |       |       |     |       |      |          |         |      |        |      | Absence Total A To Date Note |      |        |          |      |       |                |       | No        | te Icor    | ı    |                | Event Date |                | Class Duration | n      | Booking Status | -    | •   |
|                                                                                                    | 70051682 Malik, Kanza                                                                                                    |         |       |       |     |       |      |          |         |      |        |      |                              |      |        |          |      |       |                |       |           | <b>%</b>   |      |                | 17.11.2017 |                | 10:30:00 - 12: | 00:00  | Booked         |      |     |
| -                                                                                                    | 70051685 Kausar, Rimsha                                                                                                    |         |       |       |     |       |      |          |         |      |        |      |                              |      |        |          |      |       |                |       | 8         |            |      | 17.11.2017     |            | 10:30:00 - 12: | 00:00          | Booked |                |      |     |
|                                                                                                    | 70                                                                                                    | 00516   | 86    |       |     |       | Zuba | air, Sof | fia     |      |        |      |                              |      |        |          |      |       |                |       |           | 12/2<br>D  |      |                | 17.11.2017 |                | 10:30:00 - 12: | 00:00  | Booked         |      |     |
|                                                                                                    | 70052616 Ishari Muhammad                                                                                                    |         |       |       |     |       |      |          |         |      |        |      |                              |      |        |          |      |       |                |       | 100<br>Do |            |      | 17.11.2017     |            | 10:30:00 - 12: | 00:00          | Booked |                |      |     |
| 70052616 Ishaq, Muhammad                                                                                                    |                                                                                                    |         |       |       |     |       |      |          |         |      |        |      |                              |      |        |          |      |       | V/             |       |           | 17.11.2017 |      | 10:30:00 - 12: | 00:00      | Booked         | ~              | 1      |                |      |     |

# For signing out, simply click on **Sign Out** and click **OK**

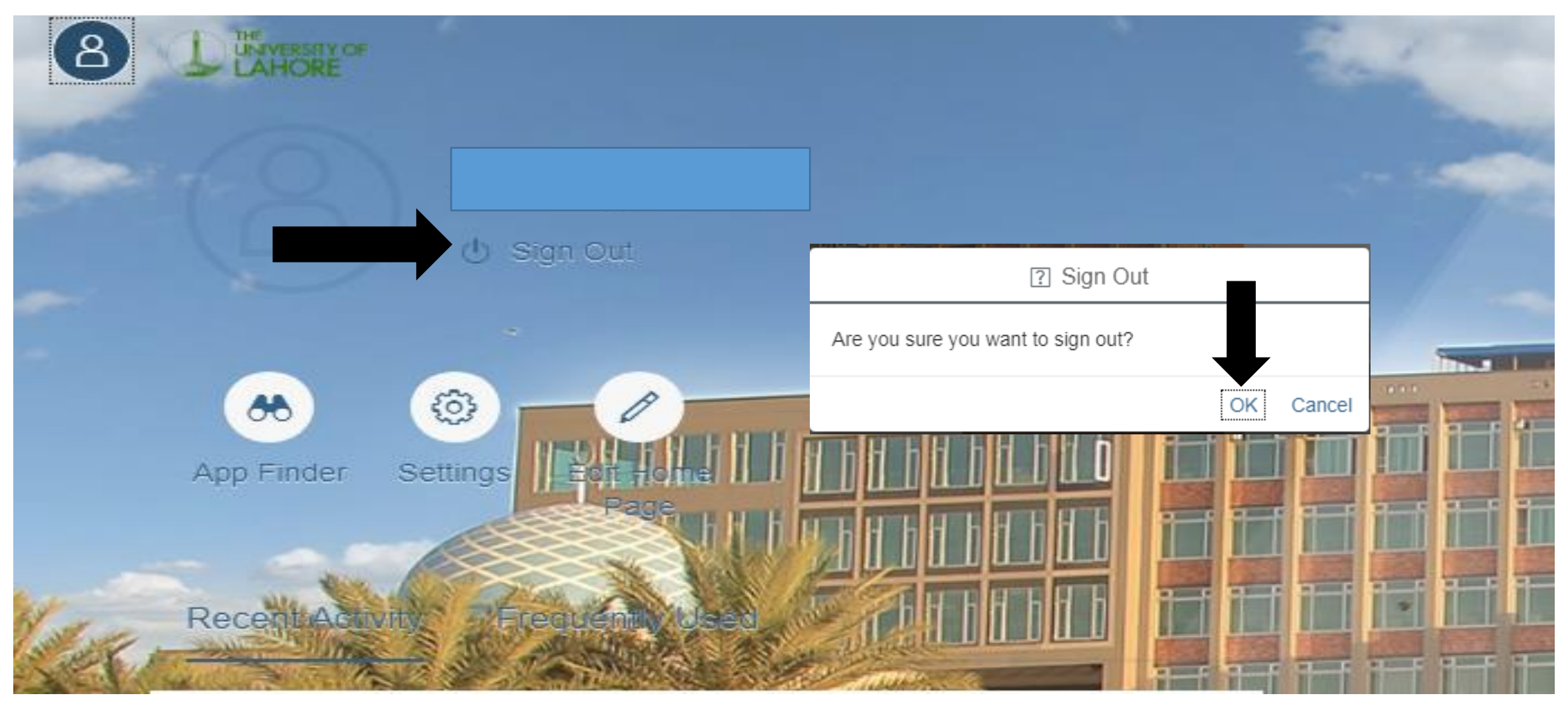